## My simple show – Video maker

Mit diesem Tool lassen sich sehr leicht kurze Erklärvideos erstellen. Zum Beispiel so: <u>https://videos.mysimpleshow.com/wWimwwfVAp</u>

Um mit My simple show zu arbeiten, ist es notwendig, sich mit einer Emailadresse und einem Profilnamen zu registrieren. In der kostenlosen

Version des Tools stehen dann zwar nicht alle Illustrationen, Tonarten oder eine HD-Videoqualität zur Verfügung, erfahrungsgemäß reichen die im kostenlosen Paket enthaltenden Details allerdings aus, um ansprechende Videos zu erstellen.

Und so geht es:

A ttps://www.mysimpleshow.com/de/

""simpleshow

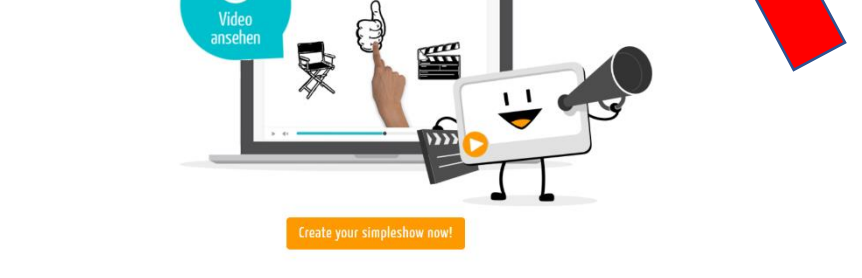

Erstelle jetzt deine eigene simpleshow Schnell. Einfach. Professionell.

*Hier geht es zur Registrierung oder Anmeldung mit einer Emailadresse und einem Profilnamen.* 

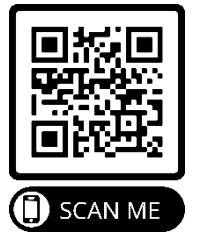

r 🗇

CG 6

/Ideo s<mark>. ↔</mark> Anmelden

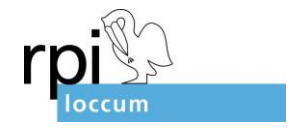

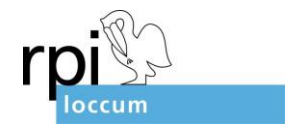

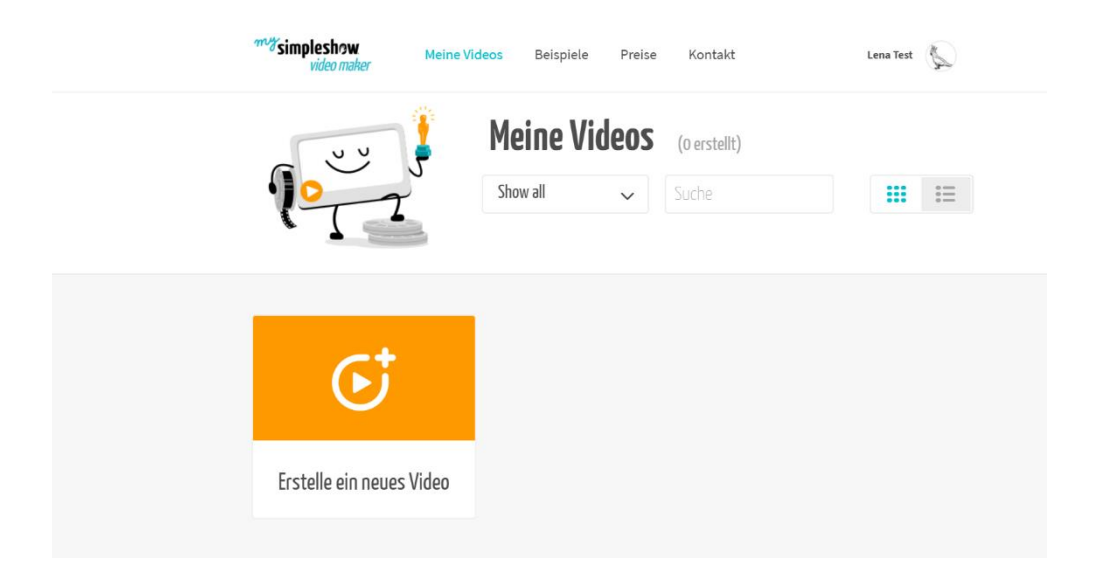

Es folgt das sogenannte Dashboard auf dem "Erstelle ein neues Video" ausgewählt wird.

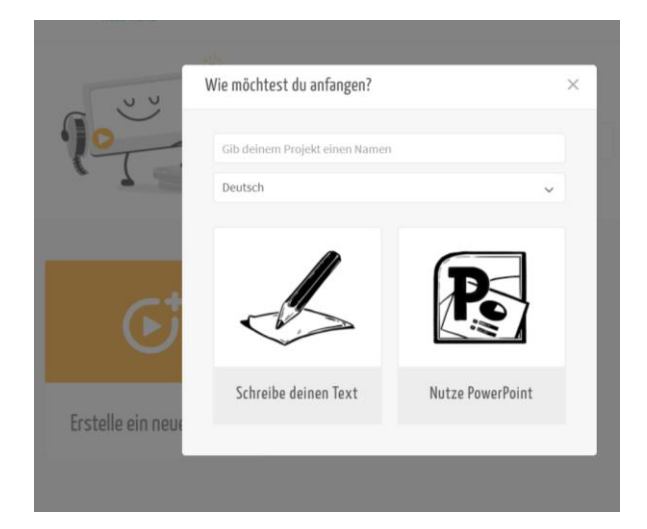

Hier wird das Video benannt, die Sprache wird eingestellt (Deutsch) und über den Button "Schreibe deinen Text" geht es weiter.

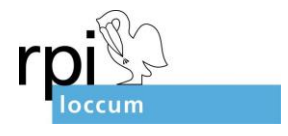

| 2 | 1. Finde deine Vorlage     Beruflich     Persönlich     Bildung |                                        |                       |                              |  |
|---|-----------------------------------------------------------------|----------------------------------------|-----------------------|------------------------------|--|
|   |                                                                 |                                        |                       |                              |  |
|   | Bewirb Dich                                                     | Vergleiche 2 Optionen                  | Vergleiche 3 Optionen | Spenden sammeln              |  |
|   |                                                                 | and "                                  |                       | Ŕ                            |  |
|   | Leere Vorlage                                                   | Diskutiere Pro & Contra<br>einer These | Teile ein Rezept      | Verschicke eine<br>Einladung |  |
|   |                                                                 |                                        |                       |                              |  |

Es folgen verschiedene Vorlagen, von denen "Leere Vorlage" ausgewählt werden sollte.

|                                                | , card officights 2, white                             |                   |            |                                                                                 |                                                                           |
|------------------------------------------------|--------------------------------------------------------|-------------------|------------|---------------------------------------------------------------------------------|---------------------------------------------------------------------------|
| <sup>mog</sup> simpleshow<br>video maker       | Strukturieren                                          | Schreiben         |            | Bebildern                                                                       | Fertigstellen                                                             |
| $\equiv$ 1. Titel                              |                                                        |                   |            | C                                                                               | р ю с' ?                                                                  |
|                                                |                                                        |                   | ×          | Beispiel 1                                                                      | Beispiel 2                                                                |
|                                                |                                                        |                   |            | Shimo, der Kater                                                                | _                                                                         |
| Starte d                                       | leine Video mit einem griffig                          | en Titel          |            |                                                                                 |                                                                           |
| (Klicke hier, um di                            | e Hilfe zu schließen und mit deinem                    | Text loszulegen!) |            |                                                                                 |                                                                           |
|                                                |                                                        |                   |            |                                                                                 |                                                                           |
|                                                |                                                        |                   |            |                                                                                 |                                                                           |
|                                                |                                                        |                   |            |                                                                                 |                                                                           |
|                                                |                                                        |                   |            |                                                                                 |                                                                           |
| 2. Geschichte                                  |                                                        |                   |            |                                                                                 |                                                                           |
| 2. Geschichte                                  |                                                        |                   |            |                                                                                 |                                                                           |
| 2. Geschichte                                  |                                                        |                   | 0/150<br>X | Beispiel 1                                                                      | Beispiel 2                                                                |
| 2. Geschichte                                  |                                                        |                   | 0/150<br>× | Beispiel 1<br>Das ist mein Kater 1                                              | Beispiel 2<br>Shimo, Er ist 2 Jahre                                       |
| 2. Geschichte<br>Hier kannet du e<br>Erzähl de | ternen Tech eingeben,<br>ine Geschichte in einfacher 1 | Sprache.          | 0/150<br>× | Beispiel 1<br>Das ist mein Kater<br>alt und verbringt se<br>durchs Haus zu stre | Beispiel 2<br>Shimo. Er ist 2 Jahre<br>einen Tag damit<br>eunen. Wenn das |

Nun sind Sie auf der Ebene "Strukturieren" angekommen. Hier entsteht der Video-Text.

Durch das Anklicken der ersten Folie, verändert diese sich in eine beschreibbare Folie. Nennen Sie hier Ihren Videotitel oder eine interessante Überschrift.

Klicken Sie dann unter "2. Geschichte" und tragen Sie Ihren gesamten Erzähltext ein.

Dafür stehen bis zu 1850 Zeichen zur Verfügung.

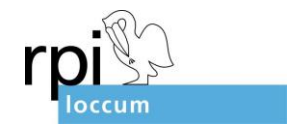

| Wenn das Wetter schön ist, fängt er gerne '<br>Garten. | Vögel im        |                                             |                                  |  |
|--------------------------------------------------------|-----------------|---------------------------------------------|----------------------------------|--|
|                                                        | 159 / 1850      |                                             |                                  |  |
| 3. Ende                                                |                 |                                             |                                  |  |
| Ich liebe meinen Kater. Wie ist es mit dir?            | Ţ               | Beispiel 1<br>Ich liebe meinen Kate<br>dir? | Beispiel 2<br>er. Wie ist es mit |  |
|                                                        | 44 <i>J</i> 500 |                                             |                                  |  |

Unter "3. Ende" wird dann noch ein Abschlusssatz oder eine Frage eingetragen, bevor es mit dem Button "Bilder auswählen" weitergeht. Achtung: Der Wechsel zu "Bebildern" kann einen Moment dauern!

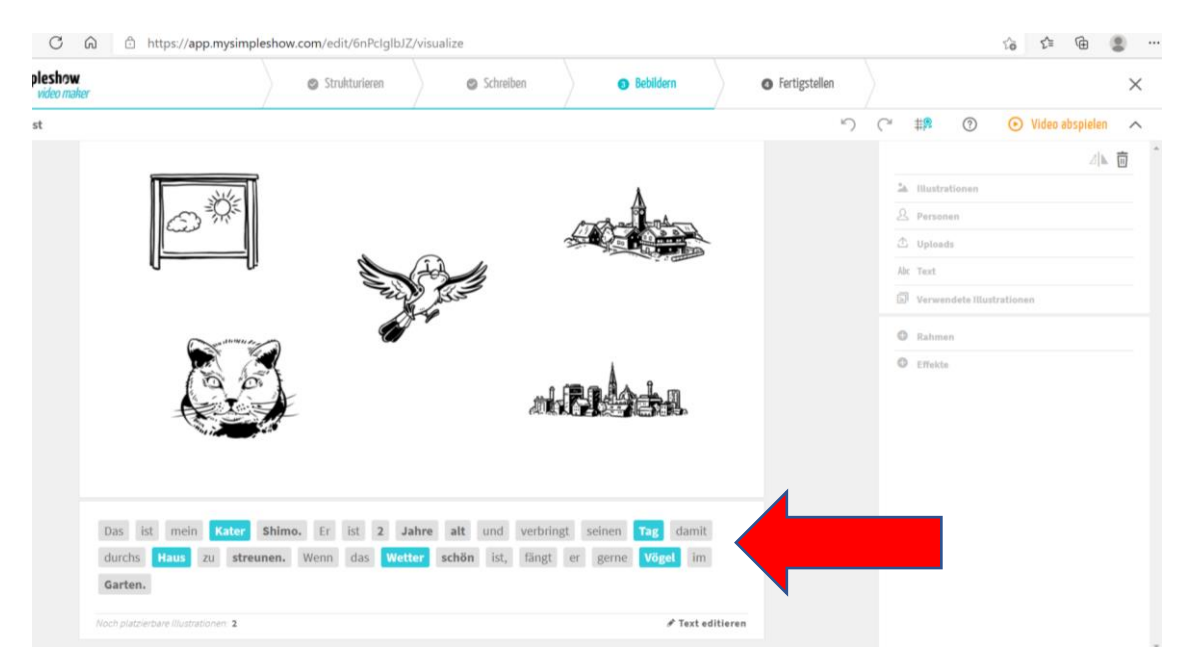

Hier sehen Sie Ihren Text, der an einigen Stellen fett bzw. eingefärbt ist. Wenn Sie mit dem Cursor der Maus über die Wörter gehen, sehen Sie welches Bild zu dem jeweils eingefärbten oder fetten Wort vorgeschlagen ist. Durch Anklicken einzelner Wörter, können diese zu zentralen Wörtern werden, die bebildert werden. Es ist in dieser Version von My simple show allerdings nur möglich, max. sechs Bilder pro Folie zu zeigen.

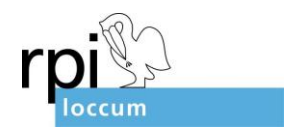

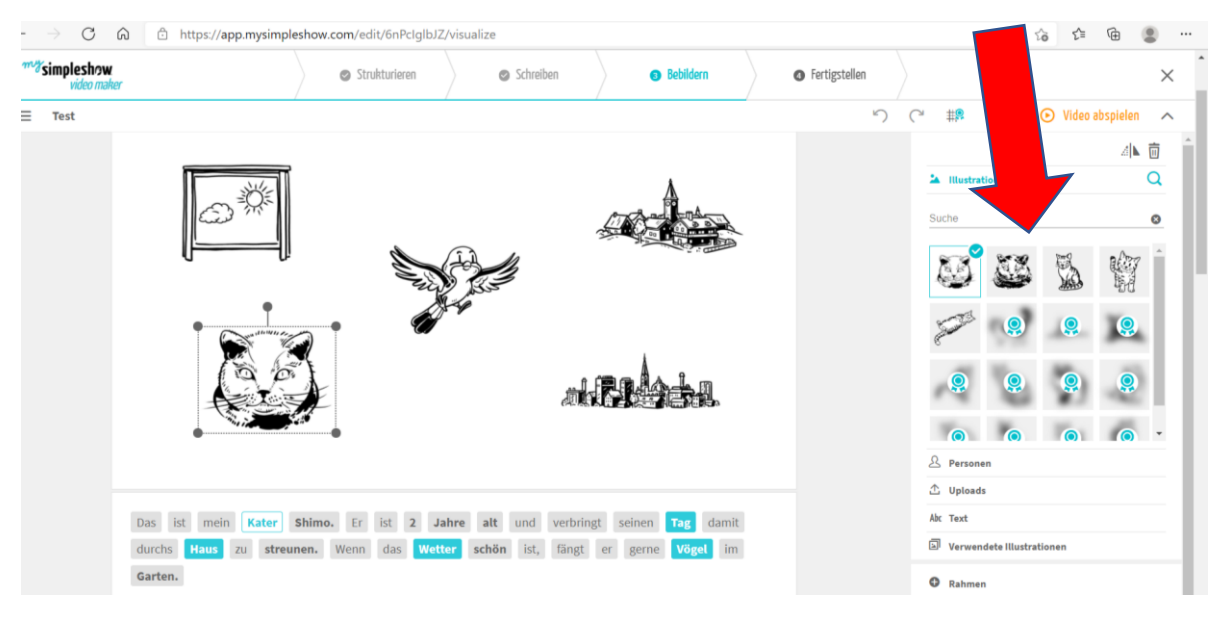

Wenn Sie die Bilder verändern möchten, klicken Sie sie einfach mit der Maus an.

Dann erscheinen auf der rechten Seite mögliche Alternativbilder, die Sie durch Klicken auswählen können.

Sie können Ihre Bilder auf der Folie auch verschieben. So bekommt Ihre Folie die korrekte Reihenfolge.

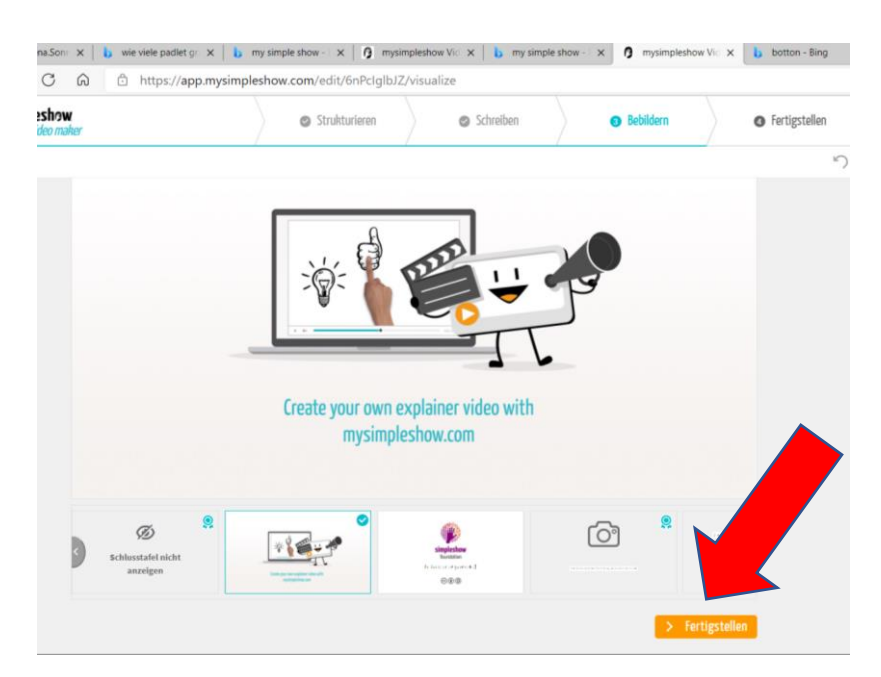

Wenn Sie alle Bilder ausgewählt, in die richtige Reihenfolge gebracht oder angepasst haben, scrollen Sie auf der Seite nach ganz unten und wählen "Fertigstellen".

| Impleshow   wide maker                                                                                                    |                             |               |           |                          |               |                                                                                                    |
|----------------------------------------------------------------------------------------------------|-----------------------------|---------------|-----------|--------------------------|---------------|----------------------------------------------------------------------------------------------------|
| Test       O Video abspielar      O Video abspielar     O Video abspielar     O Video ab | → C බ ≙ https://app.mysin   | Strukturieren | /finalize | 🖉 Bebildern              | Fertigstellen |                                                                                                    |
| Titl          Geschichte Szen: 1                                                                                                    | vueo maner<br>Test          |               |           | /                        | ()            | ✓ Video abspielen                                                                                                    |
| H <sup>4</sup> Lautstine<br>A: Untertitel<br>Â: Geschwindigkait<br>O Wasserzeichen<br>Scribble-Farbe                                                                                                    | Titel<br>Geschichte Szene 1 | -             |           | created using<br>simples | how           | <ul> <li>\$prechar (Hans)</li> <li>Aufrehmen A Hochladen I Stimmen</li> <li>Hans</li> <li>Vicki R</li> <li>Marine R</li> <li>Musik</li> </ul> |
|                                                                                                    |                             |               | D         |                          |               | Hi Lautstärke<br>M: Untertitet<br>∱ Geschwindigkeit<br>Ø Wasserzeichen<br>₽ Scribble-Farbe                                                    |
|                                                                                                    | Enve Szene z                |               |           |                          |               |                                                                                                    |

Anschließend geht es über "Video fertigstellen" weiter.

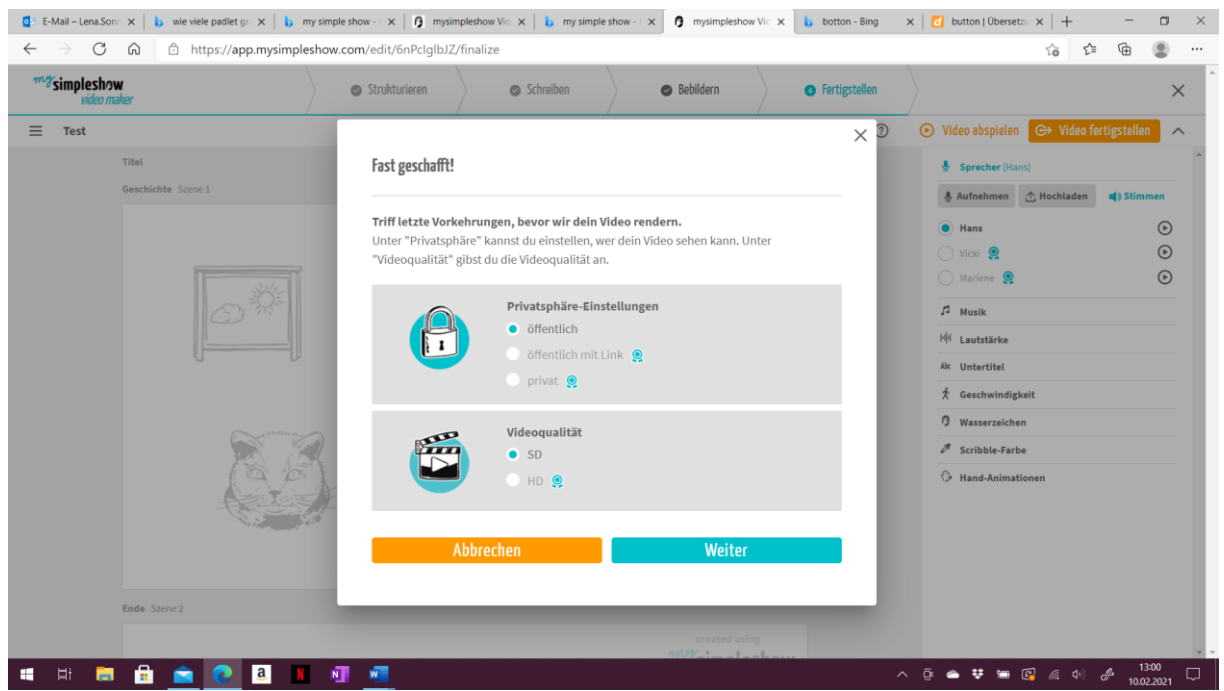

Wählen Sie auf dieser Seite "Öffentlich", "SD" und "Weiter". Sogleich wird das Programm mit dem Laden beginnen. Dieses dauert oft bis zu 10 Minuten (wundern Sie sich nicht!) – dafür ist Ihr Video dann fertig ② ! Viel Spaß beim Betrachten und verschicken des Links an die Schüler\*innen.

Bei Rückfragen können Sie mich gern unter Lena.Sonnenburg@evlka.de

oder 05766-81-183 kontaktieren.